# **INSTRUCTIVO PAGOS ONLINE**

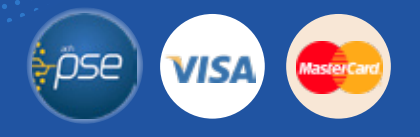

### Ingrese a SIGA con su usuario y contraseña correspondiente

|                                                                                                    | IP de conexión: 10.20.5.159 |
|----------------------------------------------------------------------------------------------------|-----------------------------|
| Sistema Integrado de Gestión Académica                                                                                 |                             |
| UNIAGUSTINIANA                                                                                                    |                             |
|                                                                                                    |                             |
| USUARIO                                                                                                    |                             |
| CONTRASEÑA                                                                                                    | E                           |
|                                                                                                    | ENTRAR                      |
| PERSONAL E INTRANSFERIBLE , POR LO TANTO NO PERMITA QUE SEA GUARDADA EN EL ORD                                         | DENADOR                     |
| SIGA (Sistema Integrado de Gestión Académica, DataSae LTDA) :: :: © Todos los derechos reservados<br>Bogotá (Colombia) |                             |
|                                                                                                    | ¿Olvidó su contraseña?      |

#### 2 Una vez en el menú dar clic en "Imprime o PAGA tu desprendible financiero"

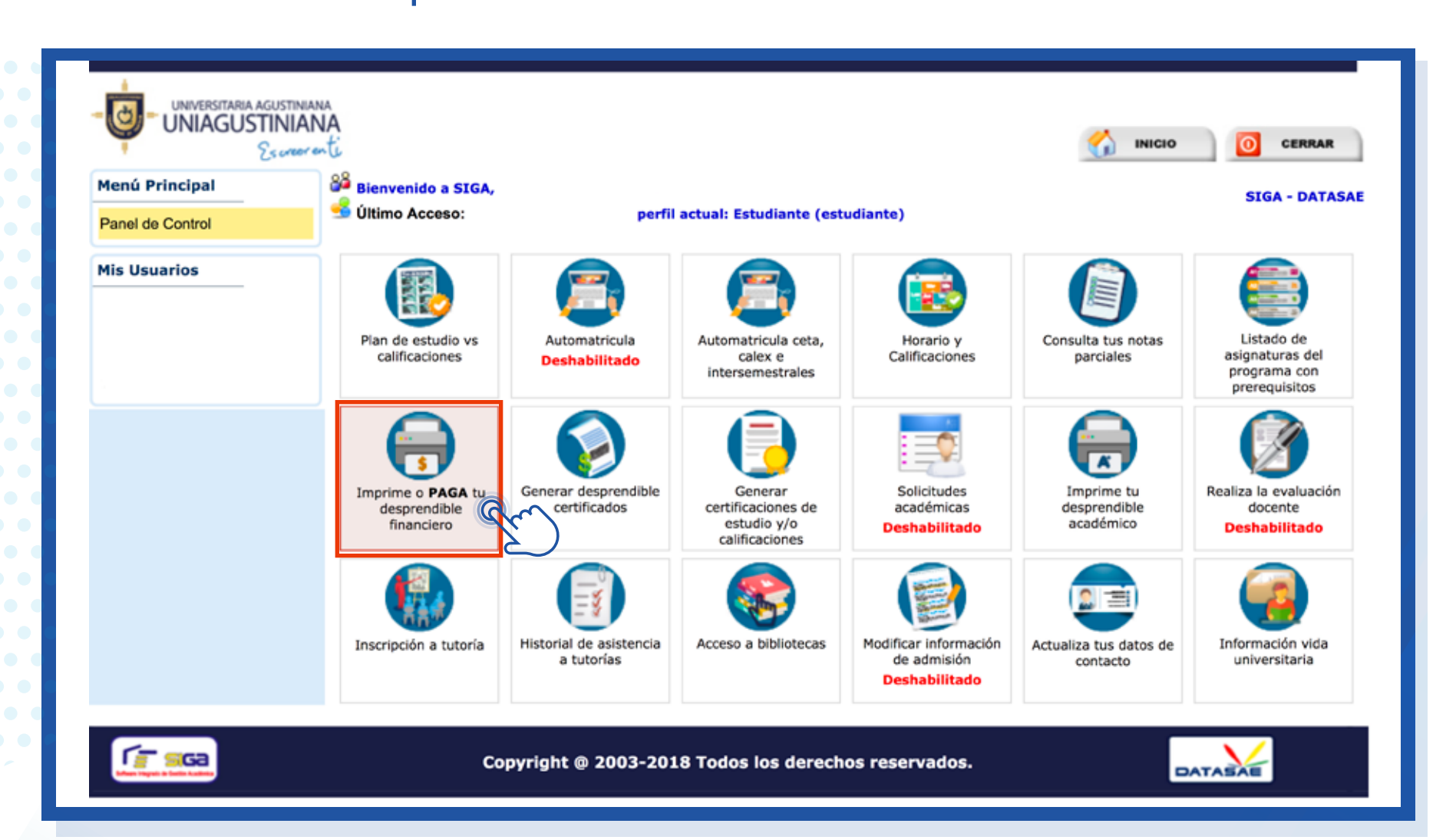

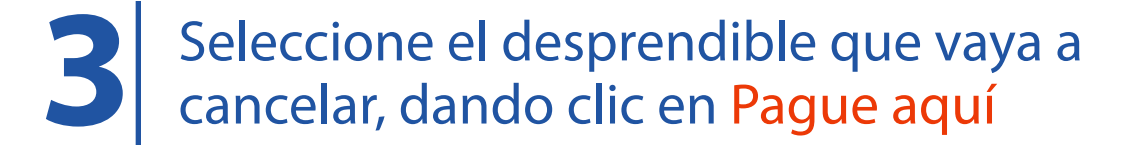

|                     | ERSITARIA AGUSTINIANA<br>AGUSTINIANA<br>Es crear en te                                   | inicio Cerrar                |
|---------------------|------------------------------------------------------------------------------------------|------------------------------|
| Menú<br>Principal   | Bienvenido a SIGA,<br>Último Acceso: perfil actual: Estudiante (estudiante)              | SIGA - DATASAE               |
| Panel de<br>Control | DESPRENDIBLES ACTIVOS DEL ESTUDIANTE                                                     |                              |
| Mis<br>Usuarios     | Estudiante:<br>Programa académico:<br>Periodo académico:                                 |                              |
|                     | Aquí podrás solicitar, imprimir y pagar tus desprendibles financiero                     | s                            |
|                     | Desprendible Pecuniarios<br>CARGA BASICA<br>MATRICULA ) Desprendible por un valor de: \$ | Impresión Recibo de Pago     |
|                     | Copyright @ 2003-2018 To                                                                 | dos los derechos reservados. |

\*Recuerde tener permitidas las ventanas emergentes\*

- En el centro de pagos virtual deberá:
- Escribir su correo electrónico
- Seleccionar su medio de pago (débito o crédito)

**4.1.** Si selecciona Débito o PSE: Seleccione la entidad bancaria y el tipo de persona De clic en REALIZAR PAGO

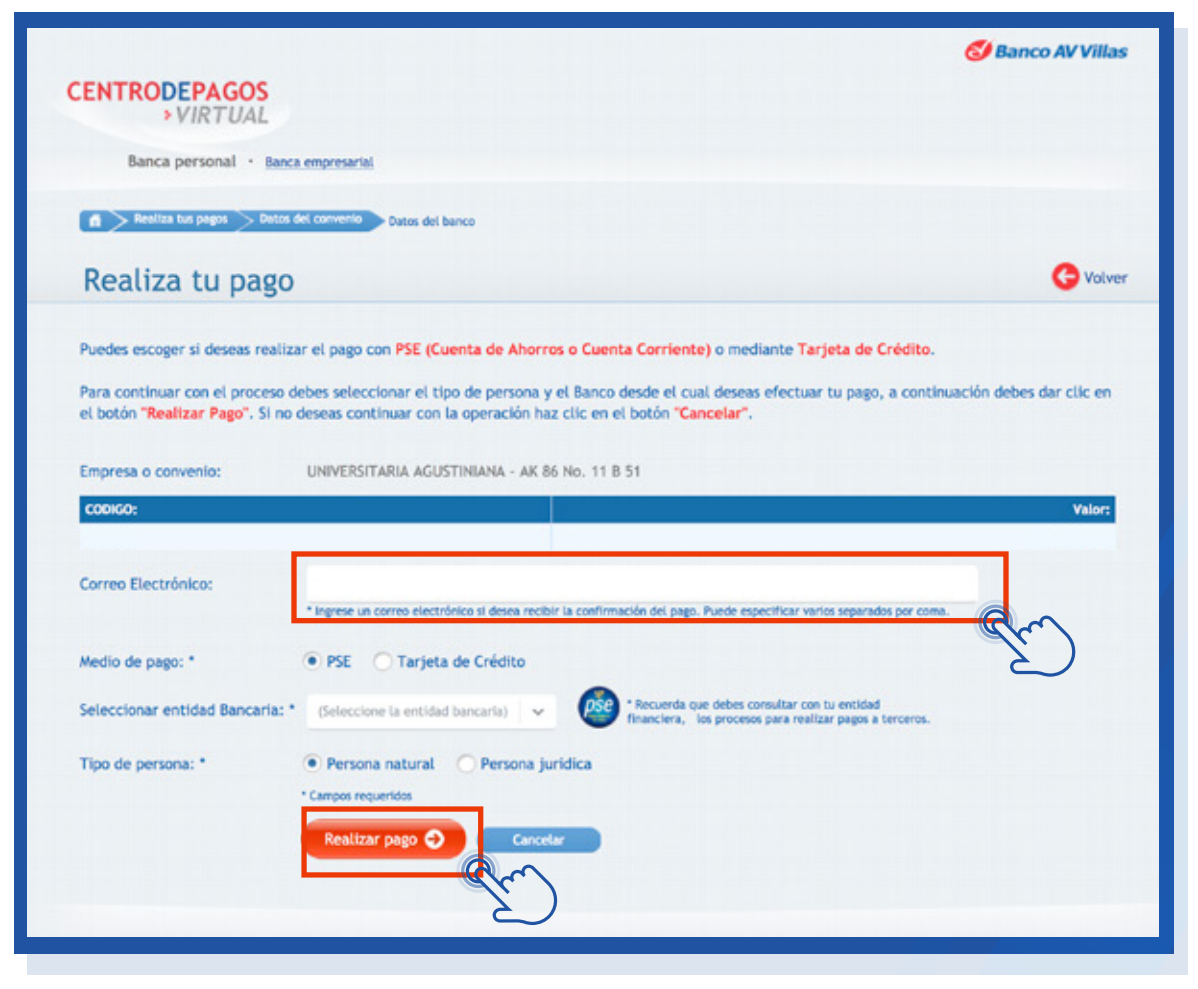

#### **INSTRUCTIVO PAGOS ONLINE**

Lo llevará a la página de PSE donde tendrá que escribir su correo electrónico si ya se encuentra registrado o hacerlo inmediatamente y dar clic en IR AL BANCO

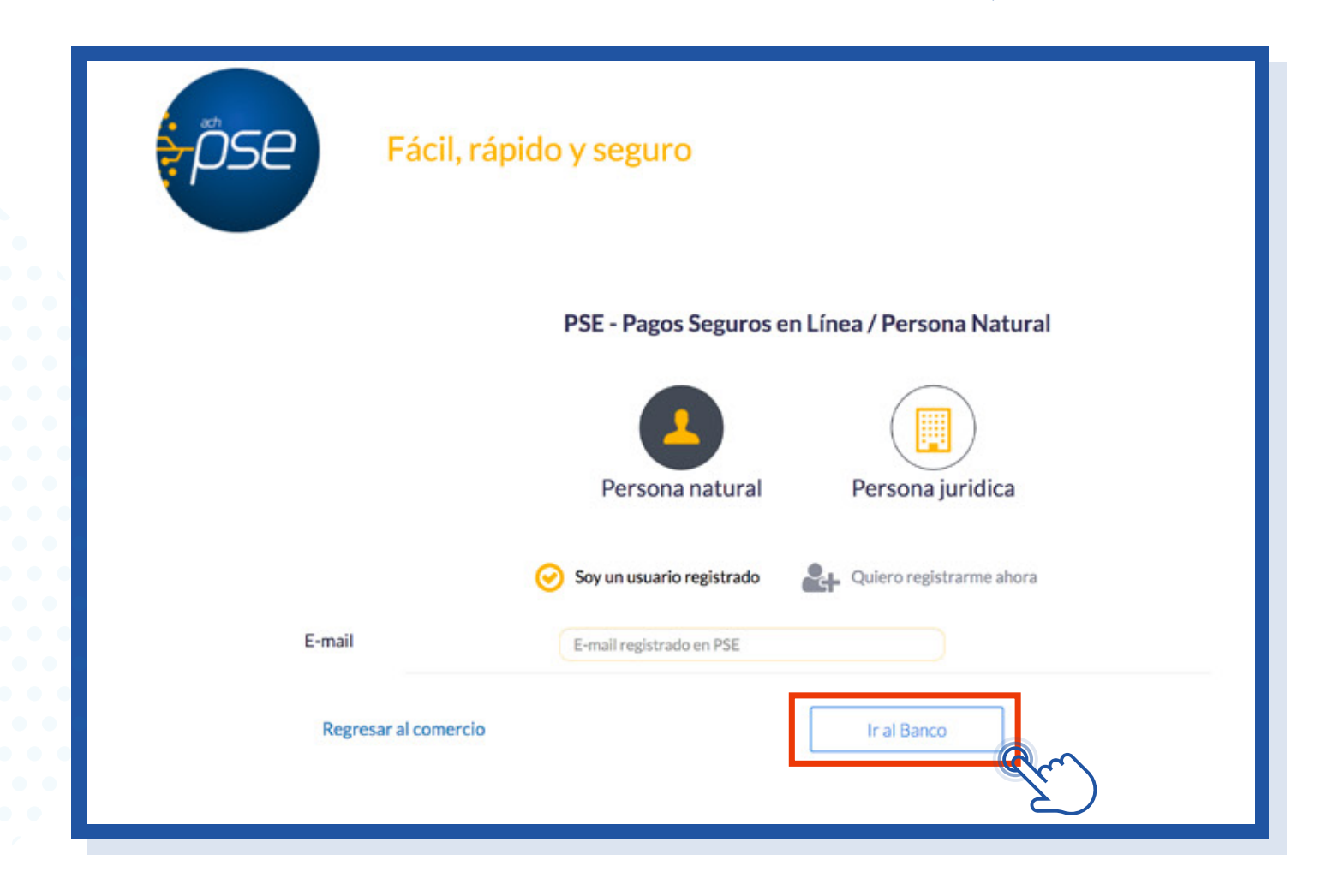

- Lo redirigirá al banco donde va a realizar el pago
- Realice el pago y verifique si fue exitoso con el correo que registró

#### **4.2.** Si selecciona Tarjeta de crédito: De clic en REALIZAR PAGO

| VIRTUA                                             | S<br>L                                                                                                    |
|----------------------------------------------------|----------------------------------------------------------------------------------------------------|
| Ranca portranal                                    | Paras assessments                                                                                                    |
| banca personar -                                   | parka empresaria.                                                                                                    |
| 🔺 > Realiza tus pagos >                            | Datos del convenio Datos del banco                                                                                                    |
| Pealiza tu pa                                      |                                                                                                    |
| Realiza tu pa                                      | igo                                                                                                    |
| Puedes escoger si deseas                           | realizar el pago con PSE (Cuenta de Ahorros o Cuenta Corriente) o mediante Tarjeta de Crédito.                                                                                                    |
|                                                    |                                                                                                    |
| Empresa o convenio:                                | UNIVERSITARIA AGUSTINIANA - AK 86 No. 11 B 51                                                                                                    |
|                                                    |                                                                                                    |
| CODIGO:                                            |                                                                                                    |
| CODIGO:                                            |                                                                                                    |
| CODIGO:<br>Correo Electrónico:                     |                                                                                                    |
| CODIGO:<br>Correo Electrónico:                     | * Ingrese un correo electrónico si desea recibir la confirmación del pago. Puede específicar varios separados por coma.                                                                                                    |
| CODIGO:<br>Correo Electrónico:<br>Medio de pago: * | <ul> <li>* Ingrese un correo electrónico si desea recibir la confirmación del pago. Puede especificar varios separados por coma.</li> <li>PSE          <ul> <li>Tarjeta de Crédito</li> </ul> </li> </ul>                                                                                                    |
| CODIGO:<br>Correo Electrónico:<br>Medio de pago: * | <ul> <li>Ingrese un correo electrónico si desea recibir la confirmación del pago. Puede especificar varios separados por coma.</li> <li>PSE          <ul> <li>Tarjeta de Crédito</li> </ul> </li> </ul>                                                                                                    |
| CODIGO:<br>Correo Electrónico:<br>Medio de pago: * | <ul> <li>Ingrese un correo electrónico si desea recibir la confirmación del pago. Puede especificar varios separados por coma.</li> <li>PSE          <ul> <li>Tarjeta de Crédito</li> </ul> </li> </ul>                                                                                                    |
| CODIGO:<br>Correo Electrónico:<br>Medio de pago: * | <ul> <li>Ingrese un correo electrónico si desea recibir la confirmación del pago. Puede especificar varios separados por coma.</li> <li>PSE Tarjeta de Crédito</li> <li>MasterCaro</li> <li>* Campos requeridos</li> </ul>                                                                                           |
| CODIGO:<br>Correo Electrónico:<br>Medio de pago: * | <ul> <li>Ingrese un correo electrónico si desea recibir la confirmación del pago. Puede especificar varios separados por coma.</li> <li>PSE          <ul> <li>Tarjeta de Crédito</li> <li>MasterCaro</li> </ul> </li> <li>Campos requeridos</li> <li>Realizar pago          <ul> <li>Cancelar</li> </ul> </li> </ul> |

#### **INSTRUCTIVO PAGOS ONLINE**

- Se despliega una pestaña, debe diligenciar todos los espacios que solicita, incluida la pestaña de información general.
- Realizar el pago.
- Se genera una pestaña donde informa que el pago está APROBADO.
- Por último descargar el soporte y cerrar ventana.

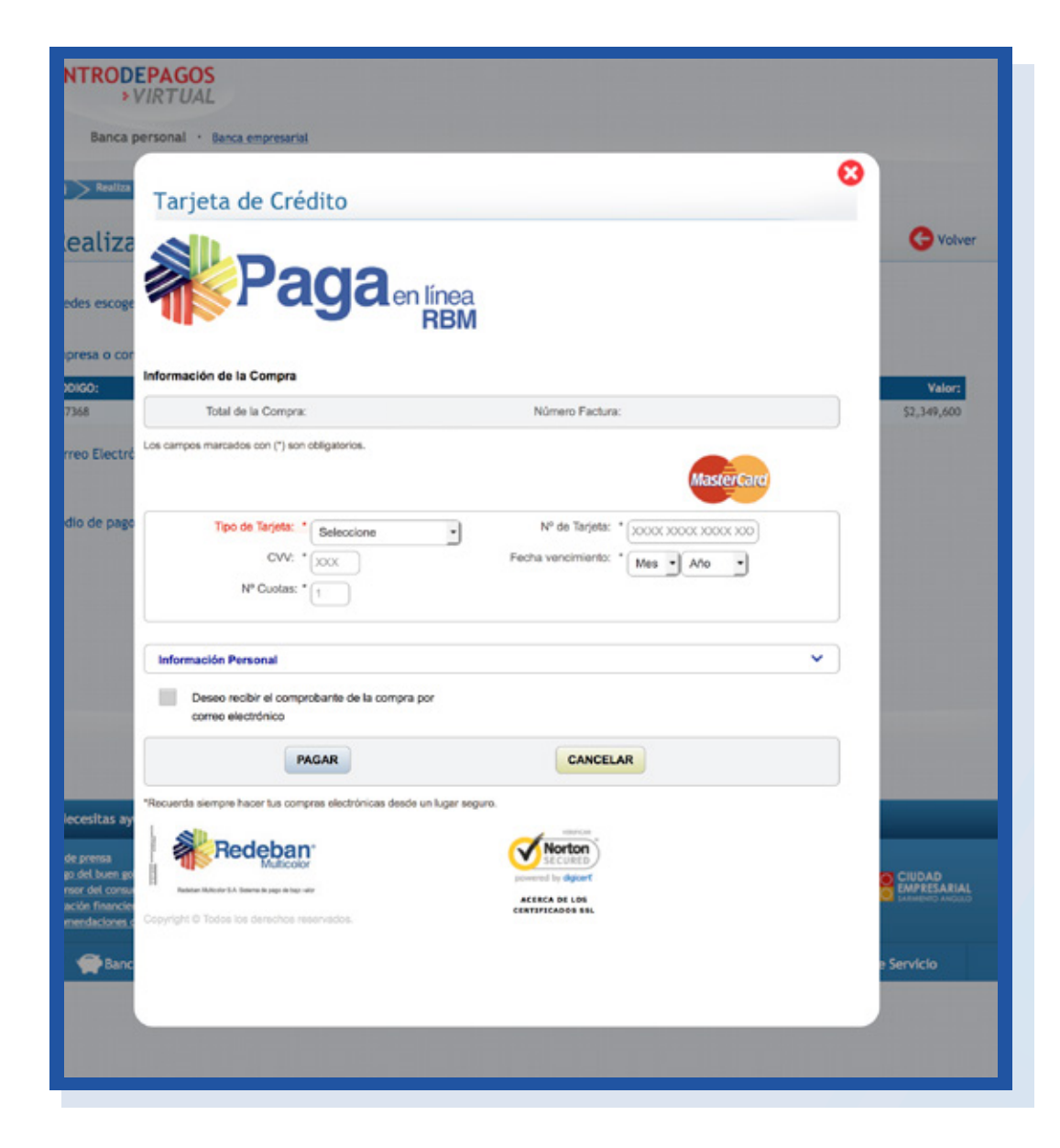

## INSTRUCTIVO PAGOS ONLINE

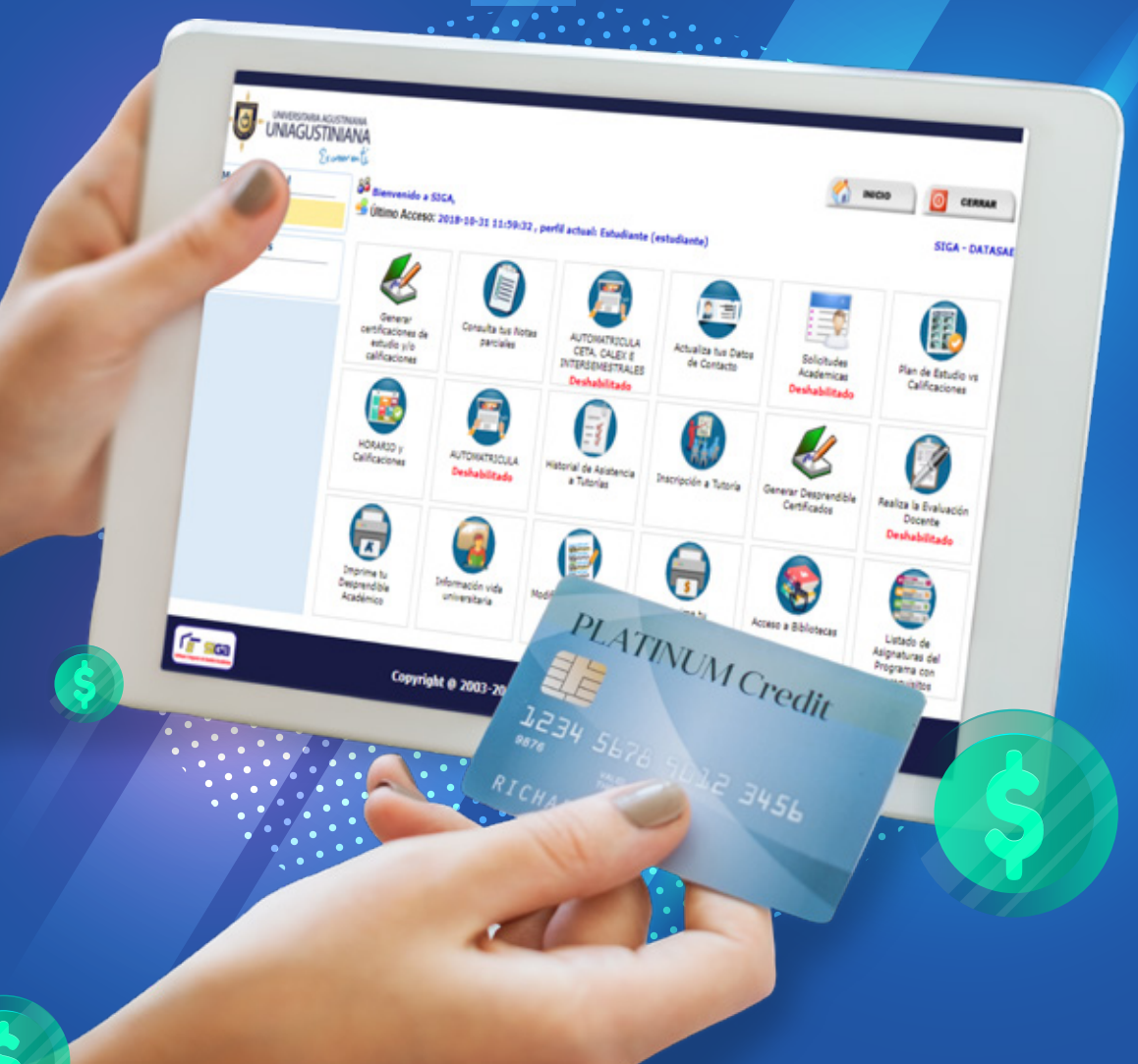

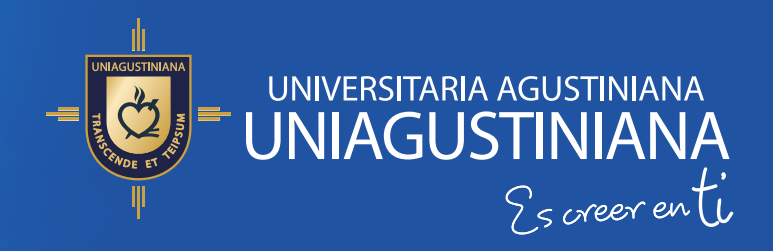

Vigilada Mineducación

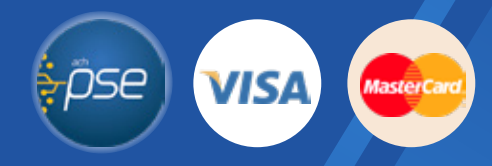